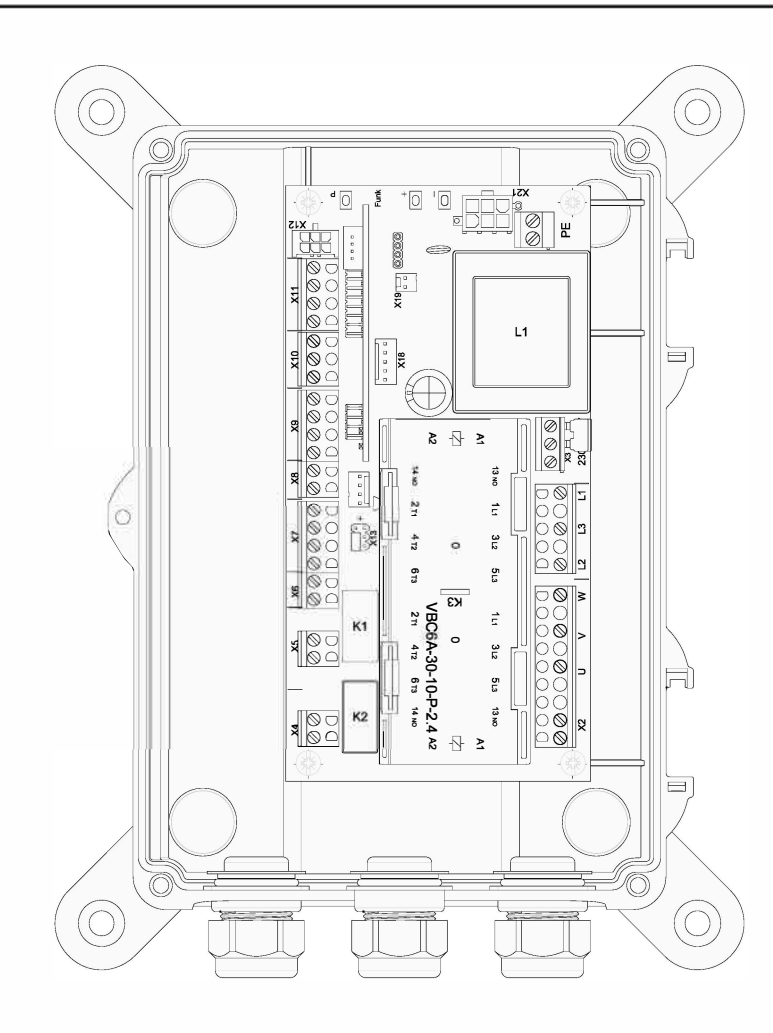

Language Settings:

As the default setting on the CS-250 is German, follow steps 1 - 2 to enter programming mode. Once 'INPUT - DEUTSCH' is shown, push 'P' and 'DEUTSCH' will flash. Use the '+' to change to 'ENGLISH' and push 'P' to save. Hold down '+' & '-' to exit the 'INPUT' menu and then follow step 5 - 6.

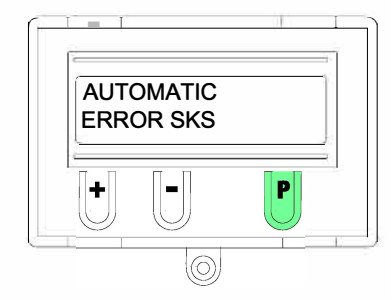

**Step 1**. :- From the menu screen push down and hold 'P', until you reach 'INPUT'.

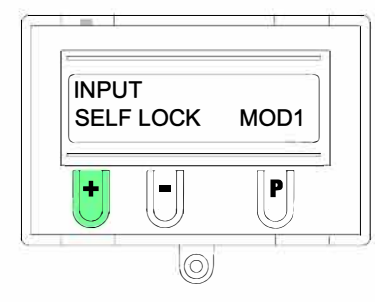

**Step 3**. :- The language parameter is the first setting to appear. Scroll through by pushing on the '+' button until 'SELF LOCK - MOD1' appears.

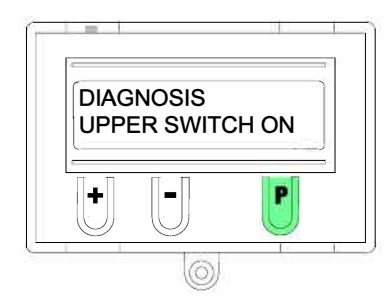

**Step 5**. :- Push and hold 'P' until 'MANUAL' is shown.

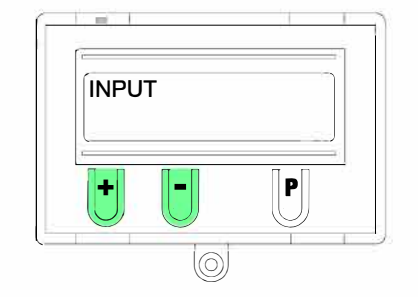

Step 2. :- Once you have scrolled to 'INPUT' push down and hold both '+' & '-'

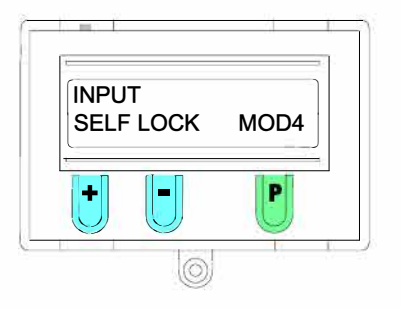

**Step 4**. :- Push 'P' once - 'MOD1' will flash. Now push the '+' button to scroll through to 'MOD4' and push 'P' to save the new setting. Hold down '+' & '-' to exit the 'INPUT' menu.

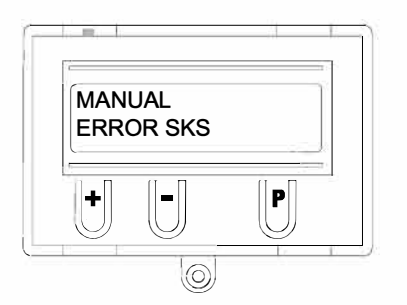

**Step 6**. :- The LCD screen should now show 'MANUAL - ERROR SKS'. This means that the CS-250 has successfully been programmed for deadman operation.

|  | Title:-<br>CS-250 Instructions -<br>Changing & Setting the Control Panel from Automatic to Deadman Operation | Drawing No:-  | LC-3161 | Page No:-  | 1 of 1   |
|--|----------------------------------------------------------------------------------------------------|---------------|---------|------------|----------|
|  |                                                                                                    | Revision No:- | А       | Rev Date:- | 25/01/17 |
|  |                                                                                                    | Drawn By:-    | C.J.W.  | Date:-     | 20/01/17 |
|  |                                                                                                    | Checked By:-  | A.M.    | Appr' By:- | R.B.     |

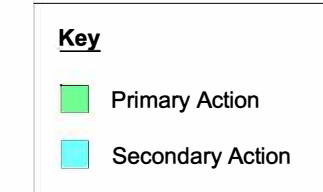

Please refer to LC-3052 for CS-250 Quick Start Guide

Please refer to LC-3056 for CS-250 Full Instructions